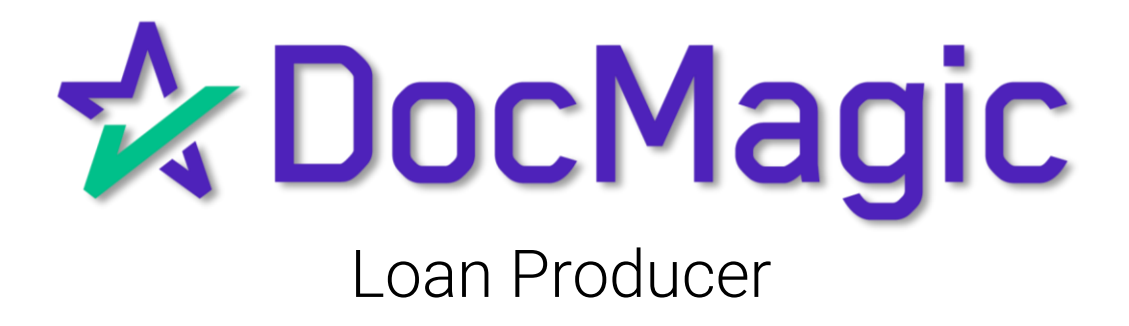

### Getting Started with DocMagic

After all origination information has been entered and documents are ready to be ordered - select documents. **(** View Serv Error Los 1 1 #7222019130 - John and Mary Sample Type: All Search: o Notifications a Outstanding Items Ordered a. are no memo notifications to dis Credit Report mplete Lo Type Date Added Abbreviated I Loan Plan for URLA - Borrow Loan Details & Subsidy Schedules a Interest, Paym Loan Prope a Dates Total Notifications: 0 Total Number Of Ite Lenders & L Flood Hazan Proposed Payments ð Qualifying the Borrowe ð First Mortgage (P&d): Subordinate Lien(s) P&d: Homeowner's Insurance: Supplemental Property In 1,088.02 525.00 250.00 66.67 364.58 78.13 416.67 60.00 DUE FROM BORROWER(S) A. Sales Contract Price B. Improvements, Renovati C. Land (if acquired separat vations, and Repair 71,781.23 2,000.00 5,316.23 rance: oject Dues (Condo, Co-Op, PUD): Total 60.331.24 Déll

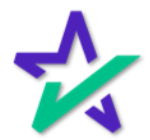

## Getting Started with DocMagic

| Select Do                                                                                                    | cMagic Interface.                                                                                                    |                                                                             |                                                                                                    |                                                                                          |
|----------------------------------------------------------------------------------------------------|----------------------------------------------------------------------------------------------------|-----------------------------------------------------------------------------|----------------------------------------------------------------------------------------------------|------------------------------------------------------------------------------------------|
|                                                                                                    |                                                                                                    |                                                                             |                                                                                                    |                                                                                          |
| Loan Application                                                                                               | Quick Start for Loan Number: 7222019130 (John and N                                                                                                    | lary Sample)                                                                |                                                                                                    | 00                                                                                       |
| Seneral Information                                                                                            | Memo Notifications                                                                                                    | đ                                                                           | Outstanding Items Ordered                                                                                                    | ð                                                                                        |
| orrowers<br>axes & Insurance<br>Ilosing Costs<br>bata Transfer                                                 | There are no memo notifications to display.                                                                                                    |                                                                             | Credit Report                                                                                                    |                                                                                          |
| acking                                                                                                    |                                                                                                    |                                                                             |                                                                                                    |                                                                                          |
| nderwriting<br>Iocine Ri Guedine                                                                               |                                                                                                    |                                                                             |                                                                                                    |                                                                                          |
| icondary Marketing                                                                                             | Previous Next                                                                                                    | -                                                                           | Previous Ne                                                                                                    | at .                                                                                     |
| view                                                                                                    | Iotai Noulicadolis.                                                                                                    |                                                                             | Iotai Number of Items.                                                                                                    |                                                                                          |
| emos                                                                                                    | Proposed Payments                                                                                                    | a                                                                           | Qualifying the Borrower                                                                                                    | đ                                                                                        |
| iscellaneous Fields<br>ocuments<br>Document Bundles<br>Combine PDF Documents<br>Asurity Technologies Interface | First Mortgage (P&I):<br>Subordinate Lien(s) P&I:<br>Homeowner's Insurance:<br>Supplemental Property Insurance:<br>Property Taxes:<br>Mortgage Insurance:<br>Association/Project Dues (Condo, Co-Op, PUD):<br>Other: | 1,088.02<br>525.00<br>250.00<br>66.67<br>364.58<br>78.13<br>416.67<br>60.00 | DUE FROM BORROWER(S)<br>A. Sales Contract Price<br>B. Improvements, Renovations, and Repairs<br>C. Land (if acquired separately)<br>D. Balance of Mortgage Loans on the Property<br>E. Credit Cards and Other Debts Paid Off<br>F. Borrower Closing Costs<br>G. Discount Points<br>TOTAL DUE FROM BORROWER(s):<br>LESS MORTGAGE LOANS AND CREDITS: | .00<br>5,000.00<br>471,781.23<br>2,000.00<br>5,316.23<br>.00<br>484,097.46<br>423,766.22 |
| Cocwagie interface                                                                                             |                                                                                                    |                                                                             |                                                                                                    |                                                                                          |
| Document Service Provider Interface                                                                            |                                                                                                    |                                                                             | Cash From/To the Borrower                                                                                                    |                                                                                          |
| Document Service Provider Interface<br>DocuPrep Interface<br>IDS Interface                                     | Total:                                                                                                    | 2,849.07                                                                    |                                                                                                    | 60,331.24                                                                                |
| Document Service Provider Interface DocuPrep Interface DIDS Interface PPDocs Interface                         | Total:                                                                                                    | 2,849.07                                                                    |                                                                                                    | 60,331.24                                                                                |

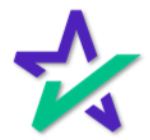

## Attaching Documents

If you have documents that need to be attached to the package – click here.

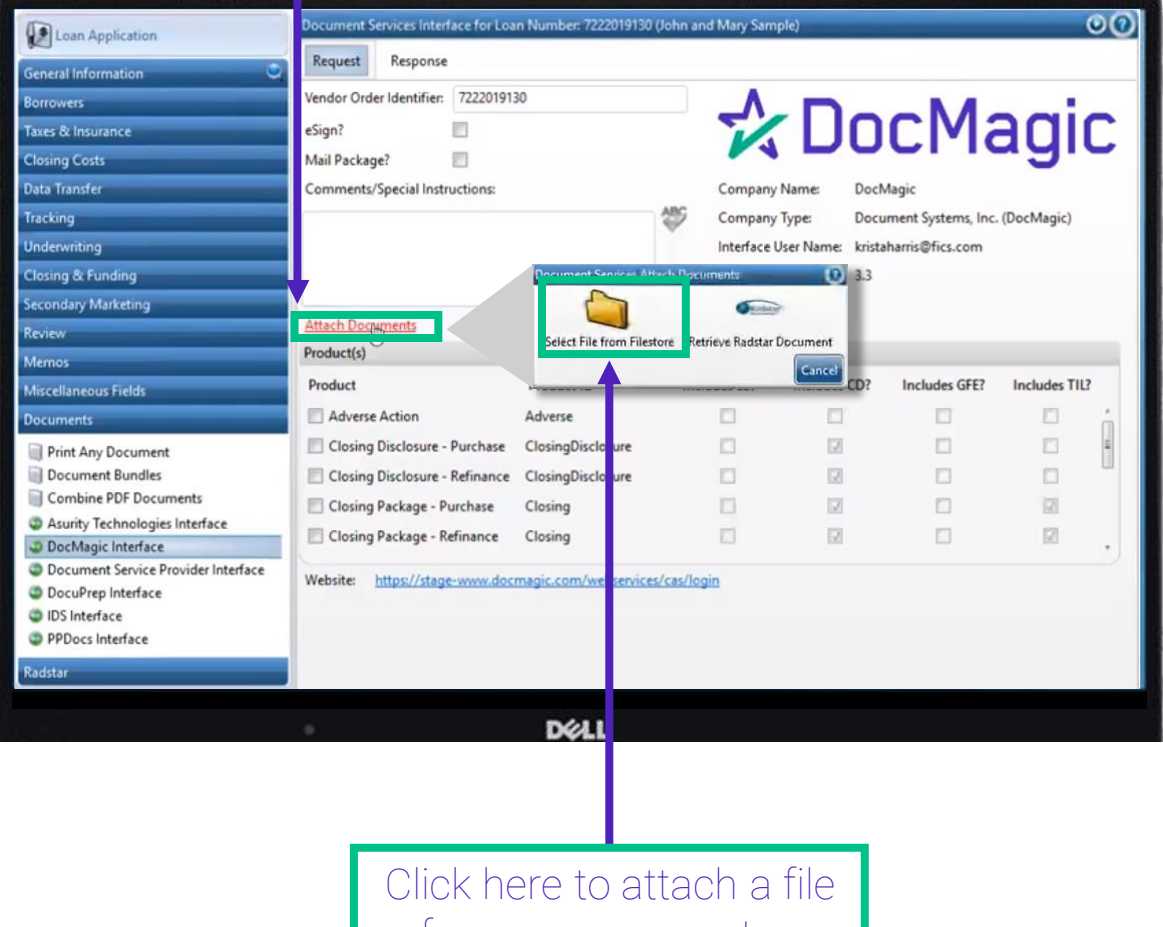

from your computer.

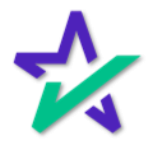

## Selecting A Package – Initial Disclosures

| Review       Attach Documents         Memos       Product (s)         Miscellaneous Fields       Product ID         Documents       Closing Package - Purchase         Closing Package - Refinance       Closing         Document Bundles       Closing Package - Refinance         Combine PDF Documents       Initial Disclosures - Purchase         Document Service Provider Interface       Initial Disclosures - Refinance         Document Service Provider Interface       Initial Disclosures - Refinance         Document Service Provider Interface       Vebsite:         https://stage-www.docmagic.com/webservices/cas/login         Website:       https://stage-www.docmagic.com/webservices/cas/login                                                                                                    | Attach Documents   Memos   Miscellaneous Fields   Documents   Ocuments   Ocument Bundles   Conbine PDF Documents   Oscument Service Provider Interface   Document Service Provider Interface   Ocument Service Provider Interface   Obcument Service Provider Interface   Product Service Provider Interface                                                                                                    | Loan Application<br>Seneral Information C<br>forrowers<br>axes & Insurance<br>Closing Costs<br>Data Transfer<br>Fracking<br>Inderwriting<br>Closing & Funding<br>Closing & Funding | Document Se       rices Interface for Loc         Request       Response         Vendor Orden/dentifier:       72220191         eSign?       Image: Comments/Special Instructions: | an Number: 72220191<br>30 | 30 (John and Mary Sam<br>Company<br>Interface<br>MISMO V | (Name: Dock<br>(Name: Dock<br>(Type: Docu<br>User Name: krista<br>ersion: 3.3 | <mark>сМа</mark><br>fagic<br>ment Systems, Inc<br>harris@fics.com | agi<br>. (DocMagic) | 00<br>C |
|----------------------------------------------------------------------------------------------------|----------------------------------------------------------------------------------------------------|----------------------------------------------------------------------------------------------------|----------------------------------------------------------------------------------------------------|---------------------------|----------------------------------------------------------|-------------------------------------------------------------------------------|-------------------------------------------------------------------|---------------------|---------|
| Memos       Product(s)         Miscellaneous Fields       Product(s)         Documents       Closing Package - Purchase       Closing         Print Any Document       Closing Package - Refinance       Closing         Document Bundles       Closing Package - Refinance       Closing         Combine PDF Documents       Initial Disclosures - Purchase       Predisclosure         Asurity Technologies Interface       Loan Application - Purchase       Loan Application         DocuPrep Interface       Document Service Provider Interface         PDolos Interface       PPDocs Interface         PPDocs Interface       Decement Service Provider Interface         PDoc Source Purchase       Decement Service Provider Interface         PDoc Source Puterface       Document Service Provider Interface         PDocos Interface       Decement Service Provider Interface         PPDocs Interface       Decement Service Provider Interface         PPDocs Interface       Decement Service Provider Interface         PPDocs Interface       Decement Service Provider Interface         PPDocs Interface       Decement Service Provider Interface         PPDocs Interface       Decement Service Provider Interface         PPDocs Interface       Decement Service Provider Interface         Provide Provider Interface                                                                                                    | Memos       Product(s)         Miscellaneous Fields       Product (D       Includes LE?       Includes CD?       Includes TIL?         Documents       Closing Package - Purchase       Closing       Image: Closing       Image: Closin                                                                                                    | econdary Marketing<br>Ieview                                                                                                    | Attach Documents                                                                                                    |                           |                                                          |                                                                               |                                                                   |                     |         |
| Miscellaneous Fields Miscellaneous Fields Miscellaneous Fields Product Product ID Includes LE? Includes CD? Includes GFE? Includes TII2 Closing Package - Purchase Closing Closing Package - Refinance Closing Closing Package - Refinance Closing Closing Package - Refinance Predisclosure Closing Package - Refinance Predisclosure Closing Package - Refinance Predisclosure Closing Package - Refinance Predisclosure Closing Package - Refinance Predisclosure Closing Package - Refinance Predisclosure Closing Package - Refinance Predisclosure Closing Package - Refinance Predisclosure Closing Package - Refinance Predisclosure Closing Package - Refinance Predisclosure Closing Package - Refinance Predisclosure Cloan Application - Purchase LoanApplication Website: https://stage-www.docmagic.com/websen/ces/login Radstar                                                                                                    | Miscelaneous Fields       Product       Product ID       Includes LE?       Includes CD?       Includes GFE?       Includes TIL?         © Documents       □ Closing Package - Purchase       Closing       □       □       □       □       □       □       □       □       □       □       □       □       □       □       □       □       □       □       □       □       □       □       □       □       □       □       □       □       □       □       □       □       □       □       □       □       □       □       □       □       □       □       □       □       □       □       □       □       □       □       □       □       □       □       □       □       □       □       □       □       □       □       □       □       □       □       □       □       □       □       □       □       □       □       □       □       □       □       □       □       □       □       □       □       □       □       □       □       □       □       □       □       □       □       □       □       □       □       □       □       □ <th>/emos</th> <th>Product(s)</th> <th></th> <th>_</th> <th></th> <th></th> <th></th> <th></th>                                                                                                    | /emos                                                                                                    | Product(s)                                                                                                    |                           | _                                                        |                                                                               |                                                                   |                     |         |
| Documents         Print Any Document         Document Bundles         Combine PDF Documents         A surity Technologies Interface         Document Service Provider Interface         Document Service Provider Interface         Document Service Provider Interface         Popos Interface         Popos Interface         Popos Interface         Popos Interface         Docklt                                                                                                    | Documents   Print Any Document   Document Bundles   Combine PDF Documents   Asurity Technologies Interface   Document Service Provider Interface   Document Service Provider Interface   Document Service Provider Interface   PopDocs Interface                                                                                                    | Aiscellaneous Fields                                                                                                    | Product                                                                                                    | Product ID                | Includes LE?                                             | Includes CD?                                                                  | Includes GFE?                                                     | Includes TIL3       | 2       |
| Print Any Document         Print Any Document         Document Bundles         Combine PDF Documents         Asurity Technologies Interface         DocuMagic Interface         Document Service Provider Interface         Documert Service Provider Interface         DocuPrep Interface         PPDocs Interface         PPDocs Interface                                                                                                    | Print Any Document         Document Bundles         Combine PDF Documents         A surity Technologies Interface         DocMagic Interface         Document Service Provider Interface         DocuPrep Interface         DocuPrep Interface         PPDocs Interface                                                                                                    | ocuments                                                                                                    | Closing Package - Purchase                                                                                                    | Closing                   |                                                          | 1                                                                             |                                                                   | 2                   |         |
| Initial Disclosures - Purchase       Predisclosure         Document Bundles       Initial Disclosures - Purchase       Predisclosure         Asurity Technologies Interface       Initial Disclosures - Refinance       Predisclosure       Imitial Disclosure         Document Service Provider Interface       Document Service Provider Interface       Imitial Disclosures - Refinance       Predisclosure       Imitial Disclosure         Document Service Provider Interface       Document Service Provider Interface       Imitial Disclosures - Refinance       Imitial Disclosures - Refinance       Imitial Disclosure         Document Service Provider Interface       Document Service Provider Interface       Imitial Disclosure       Imitial Disclosure       Imitial Disclosure         Document Service Provider Interface       Website:       https://stage-www.docmagic.com/webservices/cas/login       Imitial Disclosure       Imitial Disclosure         PDDocument Service Provider Interface       Imitial Disclosure       Imitial Disclosure       Imitial Disclosure       Imitial Disclosure         IDS Interface       Imitial Disclosure       Imitial Disclosure       Imitial Disclosure       Imitial Disclosure         Porter       Imitial Disclosure       Imitial Disclosure       Imitial Disclosure       Imitial Disclosure         Porter       Imitial Disclosure       Imitial Disclosure       Imitial Disclosure                                                                                                    | Primit Aufgrout Michael   Document Bundles   Combine PDF Documents   Asurity Technologies Interface   DockAgic Interface   Document Service Provider Interface   DocuPrep Interface   IDS Interface   PPDocs Interface   Website: <a href="https://stage-www.docmagic.com/webservices/cas/login">https://stage-www.docmagic.com/webservices/cas/login</a>                                                                                                    | Rint Any Document                                                                                                    | Closing Package - Refinance                                                                                                    | Closing                   |                                                          | 2                                                                             |                                                                   |                     |         |
| Combine PDF Documents Asurity Technologies Interface DocMagic Interface Document Service Provider Interface DocuPrep Interface DocuPrep Interface DocuBreface PPDocs Interface DocuDreface DocuDreface | Combine PDF Documents Asurity Technologies Interface DocMagic Interface DocuPrep Interface DocuPrep Interface DocuPrep Interface PPDocs Interface PPDocs Interface DocuPrep Interface DocuPrep Interface D | Document Bundles                                                                                                    | Initial Disclosures - Purchase                                                                                                    | Predisclosure             | 52                                                       |                                                                               | 121                                                               | 0                   |         |
| Asurity Technologies Interface DocMagic Interface DocuPrep Interface DocuPrep Interface DocuPrep Interface PPDocs Interface Radstar                                                                                                    | Asurity Technologies Interface DocuMagic Interface DocuPrep Interface DocuPrep Interface | Combine PDF Documents                                                                                                    | Initial Disclosures - Refinance                                                                                                    | Predisclosure             | 121                                                      |                                                                               | 121                                                               |                     |         |
| DocMagic Interface Docurren Interface Docurren Int  | DocuMagic Interface Document Service Provider Interface DocuPrep Interface PPDocs Interface PPDocs Interface Radstar                                                                                                    | Asurity Technologies Interface                                                                                                    | Loan Application - Purchase                                                                                                    | LoanApplication           | 121                                                      |                                                                               | 629                                                               |                     |         |
| Website: https://stage-www.docmagic.com/webservices/cas/login     DocuPrep Interface     PPDocs Interface     Radstar                                                                                                    | Docufrep Interface       Website: https://stage-www.docmagic.com/webservices/cas/login         Docufrep Interface       PPDocs Interface         Radstar       DOcuLL                                                                                                    | DocMagic Interface                                                                                                    |                                                                                                    | counterprication          | 125.2                                                    |                                                                               | 650                                                               | -                   | Ð       |
| IDS Interface     PPDocs Interface Radstar                                                                                                    | IDS Interface     PPDocs Interface Radstar                                                                                                    | DocuPrep Interface                                                                                                    | Website: <u>https://stage-www.doo</u>                                                                                                    | magic.com/webservi        | ces/cas/login                                            |                                                                               |                                                                   |                     |         |
| PPDocs Interface Radstar                                                                                                    | PPDocs Interface         Image: Constraint of the second second seco                                | IDS Interface                                                                                                    |                                                                                                    |                           |                                                          |                                                                               |                                                                   |                     |         |
| Radstar DOCLL                                                                                                    | Radstar DØLL                                                                                                    | PPDocs Interface                                                                                                    |                                                                                                    |                           |                                                          |                                                                               |                                                                   |                     |         |
| DØLL                                                                                                    | Déll                                                                                                    | ladstar                                                                                                    |                                                                                                    |                           |                                                          |                                                                               |                                                                   |                     |         |
| DØLL                                                                                                    | DØLL                                                                                                    |                                                                                                    |                                                                                                    |                           |                                                          |                                                                               |                                                                   |                     |         |
|                                                                                                    |                                                                                                    |                                                                                                    | 0                                                                                                    | DELL                      |                                                          |                                                                               |                                                                   |                     |         |
|                                                                                                    |                                                                                                    |                                                                                                    |                                                                                                    |                           |                                                          |                                                                               |                                                                   |                     |         |
|                                                                                                    |                                                                                                    |                                                                                                    |                                                                                                    |                           |                                                          |                                                                               |                                                                   |                     |         |
|                                                                                                    |                                                                                                    |                                                                                                    |                                                                                                    |                           |                                                          |                                                                               |                                                                   |                     |         |

 $\checkmark$ 

### Selecting A Package – Initial Disclosures

Check the document package of your choice. Note that Loan Producer can process both initial and closing disclosures, along with closing packages (covered at the end of the guide).

| Loan Application                                                                                                    | Document Services Interface or Lo    | oan Number: 722201913 | 0 (John and | i Mary San | nple)        |                       |             | 00       |
|----------------------------------------------------------------------------------------------------|--------------------------------------|-----------------------|-------------|------------|--------------|-----------------------|-------------|----------|
| General Information                                                                                                    | Request Response                     |                       |             |            |              |                       |             |          |
| Borrowers                                                                                                    | Vendor Order Identifier: 722 2019    | 130                   |             | ٨          |              |                       |             |          |
| Taxes & Insurance                                                                                                    | eSign?                               |                       |             | 5/         |              | ากเพล                 | IDF         | C        |
| Closing Costs                                                                                                    | Mail Package? 📃                      |                       |             |            |              |                       | -gi         | <b>U</b> |
| Data Transfer                                                                                                    | Comments/Special Instructions:       |                       |             | Company    | Name: D      | ocMagic               |             |          |
| Tracking                                                                                                    |                                      |                       | 199         | Company    | y Type: D    | ocument Systems, Inc. | (DocMagic)  |          |
| Underwriting                                                                                                    |                                      |                       |             | Interface  | User Name: k | istaharris@fics.com   |             |          |
| Closing & Funding                                                                                                    |                                      |                       |             | MISMO V    | ersion: 3.   | 3                     |             |          |
| Secondary Marketing                                                                                                    |                                      |                       |             |            |              |                       |             |          |
| Review                                                                                                    | Attach Documents                     |                       |             |            |              |                       |             |          |
| Memos                                                                                                    | Product(s)                           |                       | _           | _          |              |                       |             |          |
| Miscellaneous Fields                                                                                                    | Product                              | Product ID            | Inclu       | ides LE?   | Includes CD  | ? Includes GFE?       | Includes TI | 13       |
| Documents                                                                                                    | Closing Package - Purch se           | Closing               |             |            | 2            |                       |             | *        |
| Print Any Document                                                                                                    | 📃 Closing Package - Refina ce        | Closing               |             |            | 1            |                       |             |          |
| Document Bundles                                                                                                    | 📃 Initial Disclosures - Purchase     | Predisclosure         |             | 2          |              | 12                    |             |          |
| Combine PDF Documents                                                                                                    | 🔽 Initial Disclosures - Refinance    | Predisclosure         |             |            |              | 2                     |             |          |
| Asurity Technologies Interface DocMagic Interface                                                                                    | Loan Application - Purchase          | LoanApplication       |             | 2          |              | 62                    |             |          |
| <ul> <li>Document Service Provider Interface</li> <li>DocuPrep Interface</li> <li>IDS Interface</li> <li>PPDocs Interface</li> </ul> | Website: <u>https://stage-www.do</u> | ocmagic.com/webservio | es/cas/log  | 'n         |              | Menu                  | amit C      |          |
| Radistar                                                                                                    |                                      |                       |             |            |              | Interio Sul           |             | use      |
|                                                                                                    | •                                    | DØLL                  |             |            |              |                       |             |          |

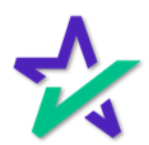

Click Submit.

## Loan Status Triggers

If you have Loan Status Triggers set up, you will see this Warning confirming if you want to change the status. Click Yes.

| Loan Application                                           | Document Services Interface for Loa   | in Number: 722201913    | 0 (John an | id Mary Sample)                                                                                                 |        |                       |             | 00  |
|------------------------------------------------------------|---------------------------------------|-------------------------|------------|----------------------------------------------------------------------------------------------------|--------|-----------------------|-------------|-----|
|                                                            | Request Response                      |                         |            |                                                                                                    |        |                       |             |     |
| General Information                                        | Vendor Order Identifier 72220191      | 30                      | -          | A                                                                                                    | _      | 10.000                | 1           |     |
| Borrowers                                                  |                                       |                         |            |                                                                                                    |        |                       |             | 0   |
| Taxes & Insurance                                          | eSign?                                |                         |            |                                                                                                    | U      | LIVIC                 | IUI         | L   |
| Closing Costs                                              | Mail Package?                         |                         |            | • • -                                                                                                    |        |                       | 5           |     |
| Data Transfer                                              | Comments/Special Instructions:        |                         |            | Company Name:                                                                                                   | Doc    | lagic                 |             |     |
| Tracking                                                   |                                       |                         | 100        | Company Type:                                                                                                   | Doc    | ment Systems, Inc. (I | DocMagic)   |     |
| Underwriting                                               |                                       |                         |            | Interface User Name:                                                                                            | krist  | harris@fics.com       |             |     |
| Closing & Funding                                          |                                       |                         |            | MISMO Version:                                                                                                  | 3.3    |                       |             |     |
| Secondary Marketing                                        |                                       |                         |            |                                                                                                    | _      | 0                     | _           |     |
| Review Wassies The Sector                                  | Cadawill be abarred from (Davied) to  | (Forthe Directory and ) |            | a de la de la de la de la de la de la de la de la de la de la de la de la de la de la de la de la de la de la d | . 15   | Diadament             |             |     |
| Memos                                                      | code will be changed from [Denied] to | ceany Disclosures). L   | o you wa   | nt to change the status t                                                                                       | o (Ear | Disclosuresj:         |             |     |
| Miscellaneous Fields                                       |                                       |                         |            |                                                                                                    |        | Yes No                | Includes TI | 13  |
| Documents                                                  | Closing Package - Purchase            | Closing                 |            |                                                                                                    |        |                       | V           | *   |
| Print Any Document                                         | Closing Package - Refinance           | Closing                 |            |                                                                                                    |        |                       | 2           |     |
| Document Bundles                                           | Initial Disclosures - Purchase        | Predisclosure           |            |                                                                                                    |        | 12                    |             | 188 |
| Combine PDF Documents                                      | ☑ Initial Disclosures - Refinance     | Predisclosure           |            | 2 0                                                                                                    |        | 12                    |             |     |
| Asurity Technologies Interface                             | Loan Application - Purchase           | LoanApplication         |            | 2                                                                                                    |        | [2]                   |             |     |
| DocMagic Interface     Document Service Prevides Interface |                                       |                         |            |                                                                                                    |        | Salisa                |             | •   |
| Document Service Provider Interface     DocuPren Interface | Website: <u>https://stage-www.doc</u> | magic.com/webservic     | es/cas/log | gin                                                                                                    |        |                       |             |     |
| IDS Interface                                              |                                       |                         |            |                                                                                                    |        |                       |             |     |
| PPDocs Interface                                           |                                       |                         |            |                                                                                                    |        |                       |             |     |
| Radstar                                                    |                                       |                         |            |                                                                                                    |        |                       |             |     |
|                                                            |                                       |                         |            |                                                                                                    |        |                       |             |     |
|                                                            |                                       | 8411                    |            |                                                                                                    |        |                       |             |     |

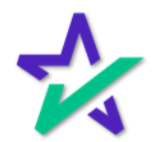

### **Review Documents**

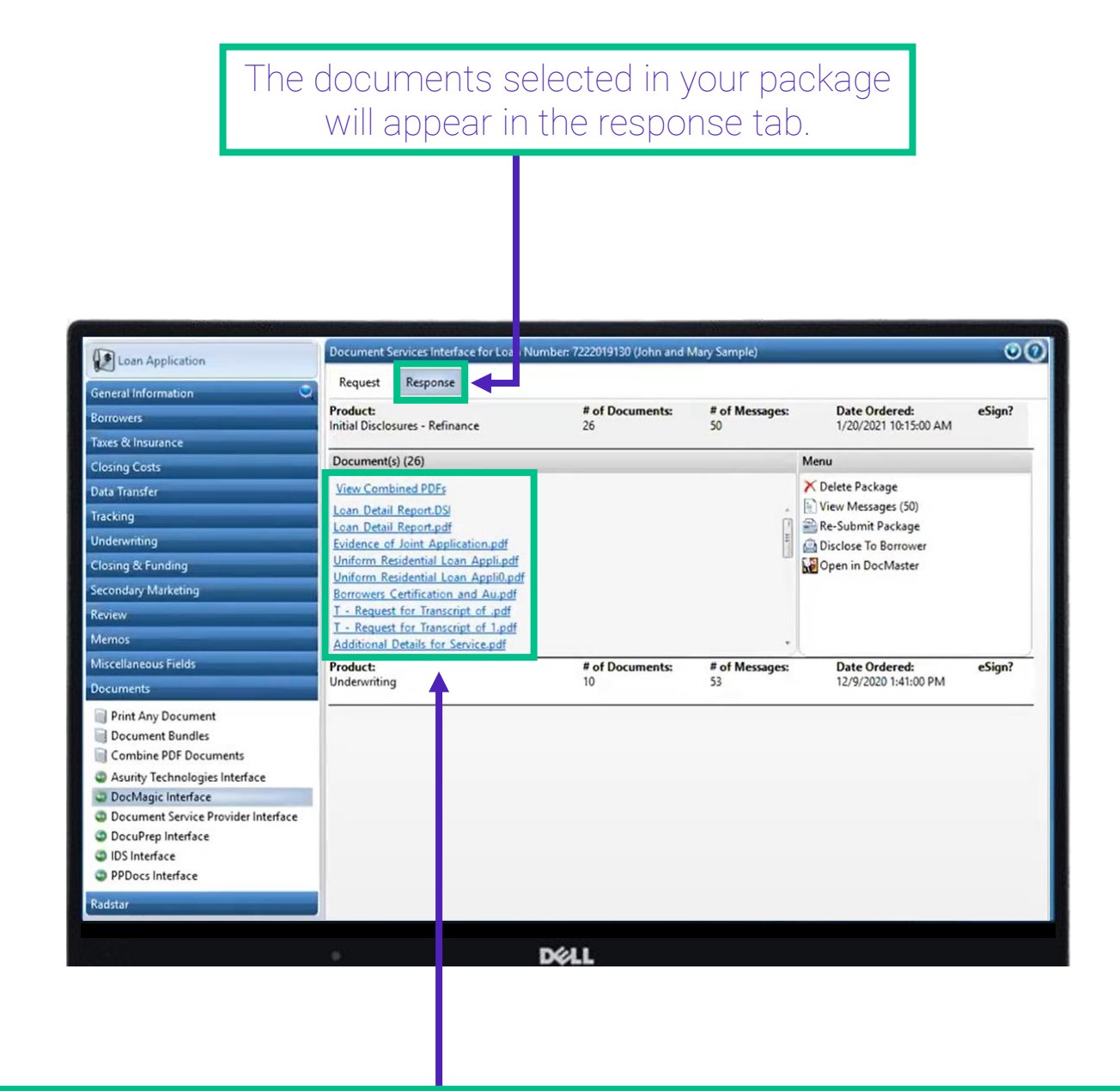

Click on any hyperlink to open an individual document. "View Combined PDFs" at the top of the stack allows you to view the whole package.

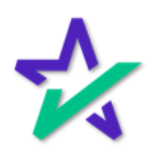

## Re-Submitting The Package

#### After reviewing the information, re-submit the package.

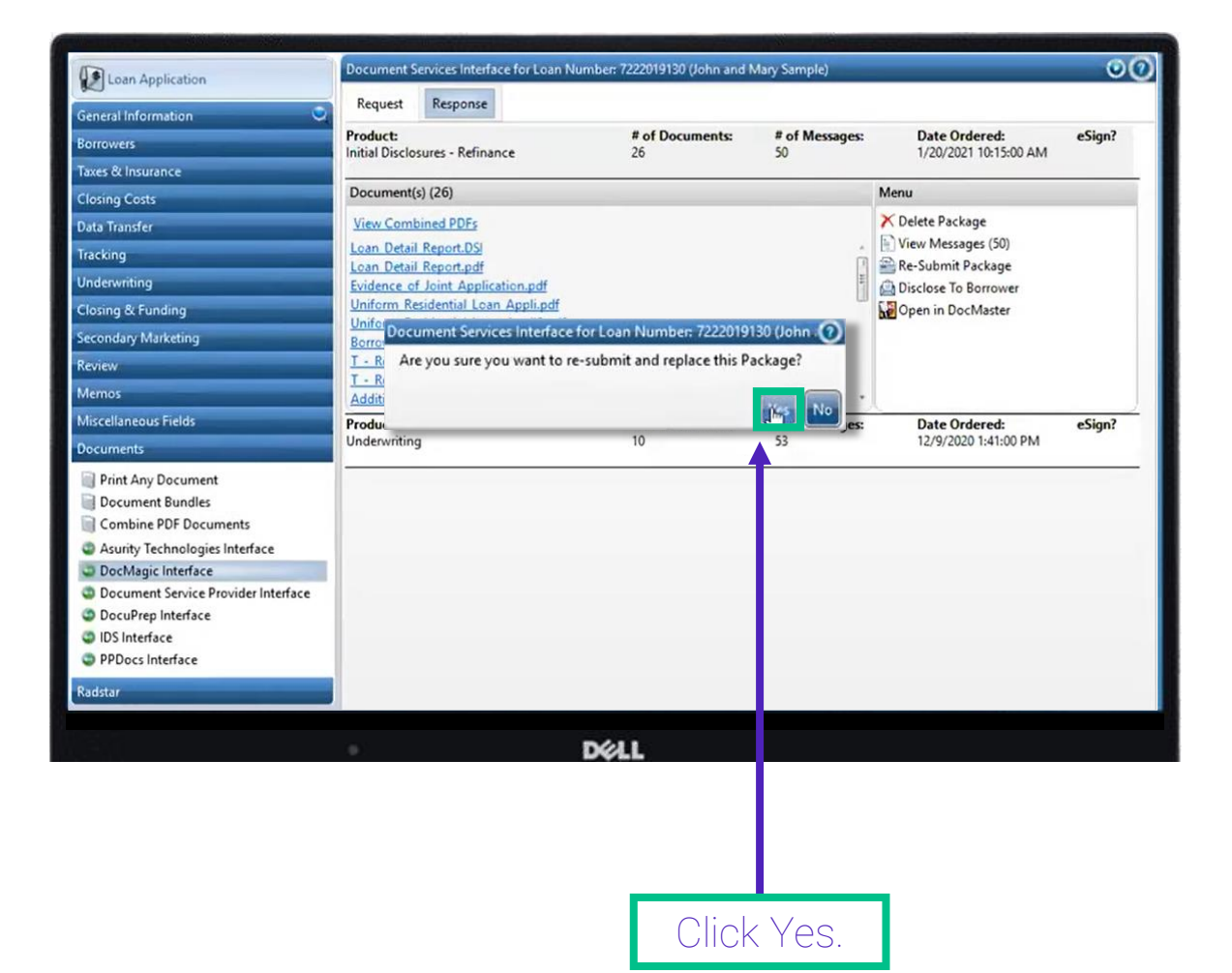

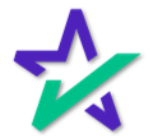

## Re-Submitting The Package

#### A second window will appear.

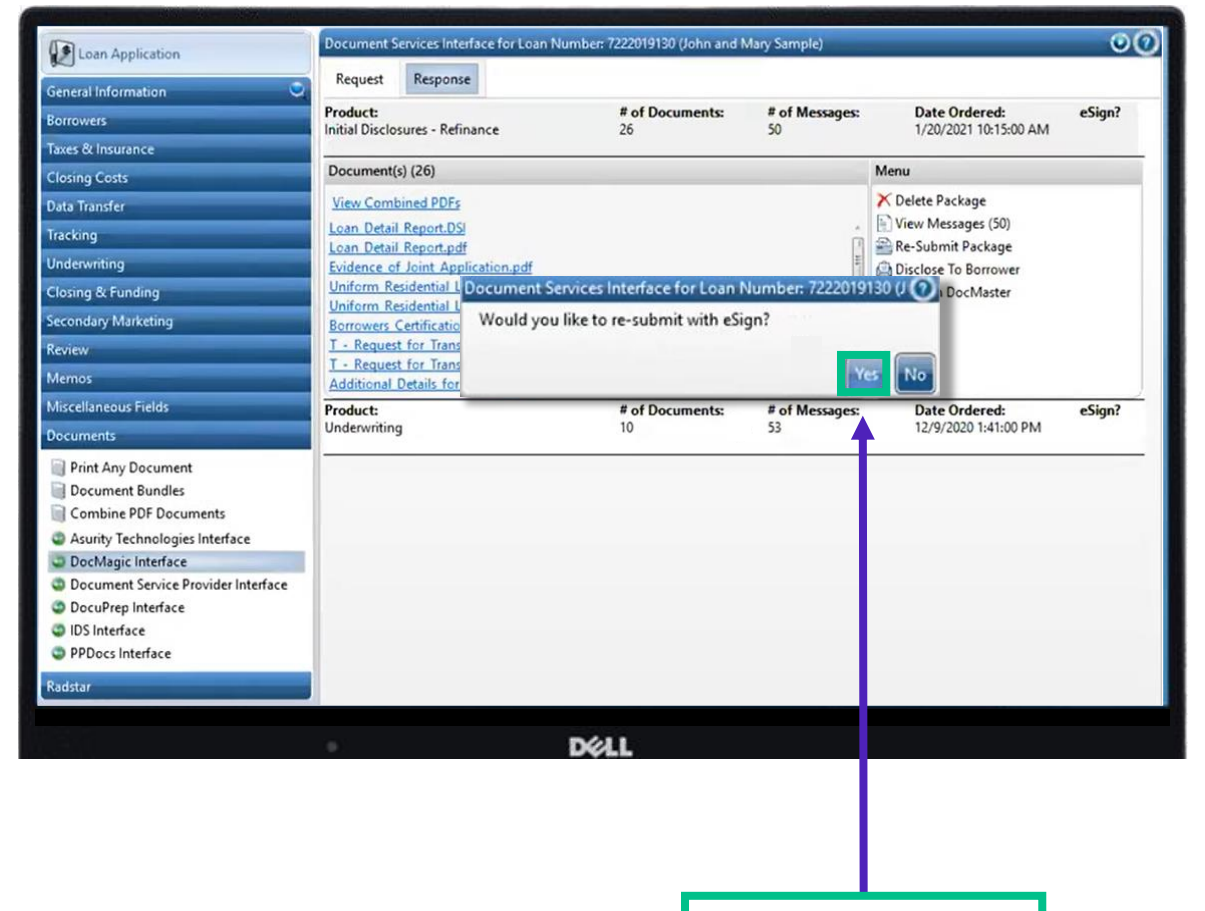

Click Yes again.

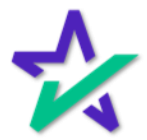

eSign

# An eSign checkmark will appear to indicate that the package was submitted via eSign.

| Loan Application                    | Document      | Services Interface for Loan Nur | mber: 7222019130 (John and I | Mary Sample)   |                          | 00     |
|-------------------------------------|---------------|---------------------------------|------------------------------|----------------|--------------------------|--------|
|                                     | Request       | Response                        |                              |                |                          | •      |
| Berrowerr                           | Product:      |                                 | # of Documents:              | # of Messages: | Date Ordered:            | eSign? |
| Taxas & Incurance                   | Initial Discl | osures - Refinance              | 26                           | 53             | 1/20/2021 10:17:00 AM    | 0      |
| Closing Costs                       | Document      | (s) (26)                        |                              |                | Menu                     |        |
| Closing Cosis                       | View Com      | bined PDEs                      |                              |                | X Delete Package         |        |
| Data Iranster                       | Loan Deta     | il Report.DSI                   |                              |                | View Messages (53)       |        |
| Tracking                            | Loan Deta     | il Report.pdf                   |                              | 3              | Re-Submit Package        |        |
| Underwriting                        | Evidence o    | of Joint Application.pdf        |                              | *              | Disclose To Borrower     |        |
| Closing & Funding                   | Uniform R     | esidential Loan Appli0.pdf      |                              |                | Open in DocMaster        |        |
| Secondary Marketing                 | Borrowers     | Certification and Au.pdf        |                              |                | Retrieve eSign PDF's     |        |
| Review                              | T - Reque     | st for Transcript of .pdf       |                              |                | Inclusive esign messages |        |
| Memos                               | Additional    | Details for Service.pdf         |                              |                |                          |        |
| Miscellaneous Fields                | Product:      |                                 | # of Documents:              | # of Messages: | Date Ordered:            | eSign? |
| Documents                           | Underwritir   | ng                              | 10                           | 53             | 12/9/2020 1:41:00 PM     |        |
| Print Any Document                  |               |                                 |                              |                |                          |        |
| Document Bundles                    |               |                                 |                              |                |                          |        |
| Combine PDF Documents               |               |                                 |                              |                |                          |        |
| Asurity Technologies Interface      |               |                                 |                              |                |                          |        |
| DocMagic Interface                  |               |                                 |                              |                |                          |        |
| Document Service Provider Interface |               |                                 |                              |                |                          |        |
| IDS Interface                       |               |                                 |                              |                |                          |        |
| PPDocs Interface                    |               |                                 |                              |                |                          |        |
| Radstar                             |               |                                 |                              |                |                          |        |
|                                     | 8             |                                 |                              |                |                          |        |
|                                     |               | 2                               | 0/11                         |                |                          |        |
|                                     |               |                                 |                              |                |                          |        |

Options to Retrieve eSign PDF's and Retrieve eSign Messages appear.

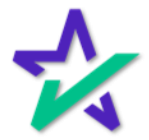

eSign

# Click Retrieve eSign Messages for a log of time stamped actions.

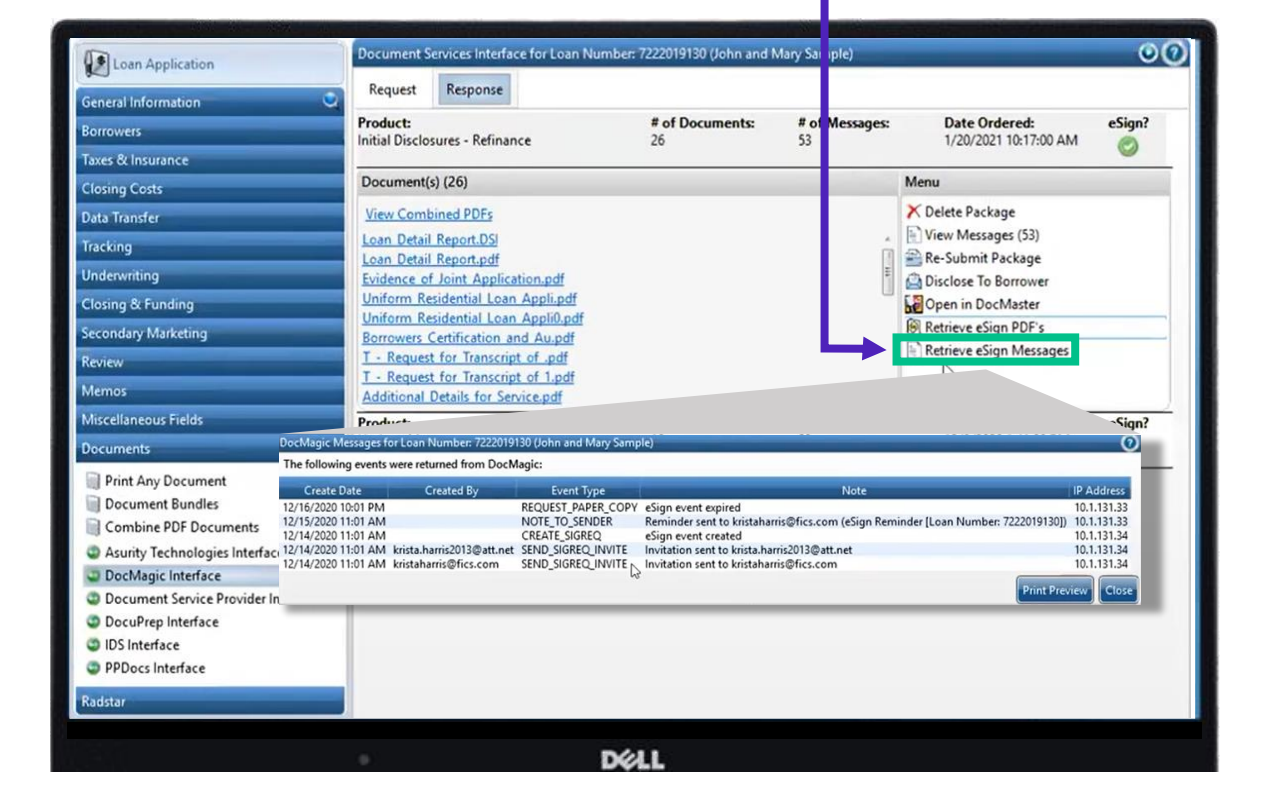

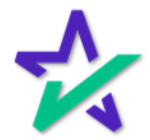

eSign

Once the package is signed, you'll be able to retrieve signed PDFs of the documents here.

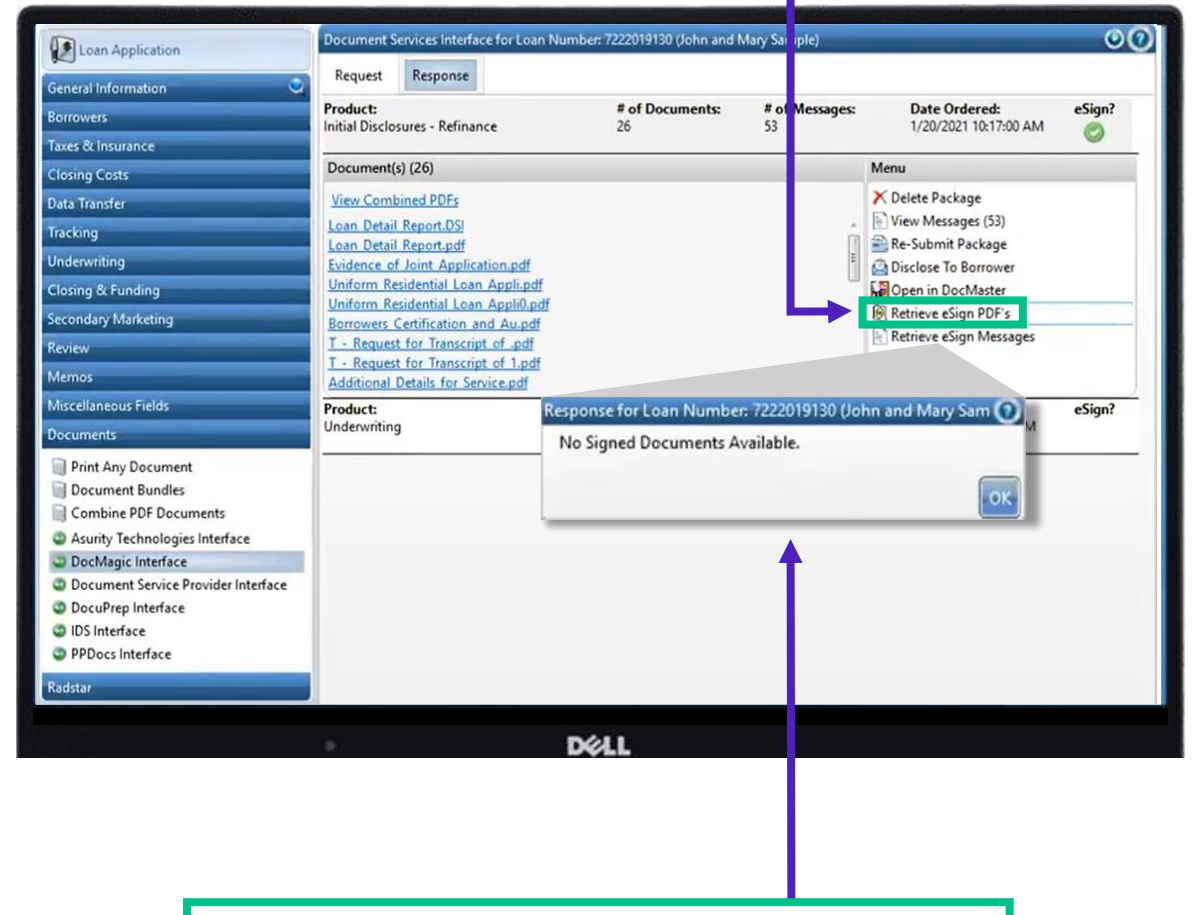

Before then, you will receive this message if you click on Retrieve eSign PDF's.

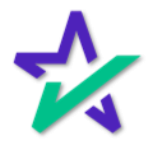

### Disclose to Borrower

### Next, click Disclose to Borrower.

| Loan Application                                                                                                    | Document                | Services Interface for Loan N                          | umber: 7222019130 (John and N | Mary San | ple)      | _                       | 00     |
|----------------------------------------------------------------------------------------------------|-------------------------|--------------------------------------------------------|-------------------------------|----------|-----------|-------------------------|--------|
| General Information                                                                                                    | Request                 | Response                                               |                               |          |           |                         |        |
| Borrowers                                                                                                    | Product:                |                                                        | # of Documents:               | # of     | Aessages: | Date Ordered:           | eSign? |
| Taxes & Insurance                                                                                                    | Initial Discl           | osures - Refinance                                     | 26                            | 53       |           | 1/20/2021 10:17:00 AM   | 0      |
| Closing Costs                                                                                                    | Document                | (s) (26)                                               |                               | _        | -         | Menu                    |        |
| Data Transfer                                                                                                    | View Com                | bined PDFs                                             |                               |          |           | × Delete Package        |        |
| Tracking                                                                                                    | Loan Deta               | il Report.DSI                                          |                               |          | ÷.        | View Messages (53)      |        |
| Underwriting                                                                                                    | Loan Deta<br>Evidence o | il Report.pdf<br>of Joint Application.pdf              |                               |          |           | Re-Submit Package       |        |
| Closing & Funding                                                                                                    | Uniform R               | esidential Loan Appli.pdf                              |                               |          | - U       | Open in DocMaster       |        |
| Secondary Marketing                                                                                                    | Uniform R<br>Borrowers  | esidential Loan Appli0.pdf<br>Certification and Au.pdf |                               |          |           | Retrieve eSign PDF's    |        |
| Review                                                                                                    | T - Reque               | st for Transcript of .pdf                              |                               |          |           | Retrieve eSign Messages |        |
| Memos                                                                                                    | T - Reque               | st for Transcript of 1.pdf<br>Details for Service.pdf  |                               |          |           | 43                      |        |
| Miscellaneous Fields                                                                                                    | Product:                |                                                        | # of Documents:               | # of     | Messages: | Date Ordered:           | eSign? |
| Documents                                                                                                    | Underwritir             | g                                                      | 10                            | 53       |           | 12/9/2020 1:41:00 PM    |        |
| Print Any Document Combine PDF Documents Asurity Technologies Interface DocMagic Interface Document Service Provider Interface DocuPrep Interface IDS Interface DocuPrep Interface DocuPrep Interface Docu |                         |                                                        |                               |          |           |                         |        |
| Radstar                                                                                                    |                         |                                                        |                               |          |           |                         |        |
|                                                                                                    | 4                       |                                                        |                               |          |           |                         |        |
|                                                                                                    |                         |                                                        | DELL                          |          |           |                         |        |

This creates a record to indicate that the Loan Estimate was disclosed and sets tolerances for the baseline because there is a Loan Estimate in the package.

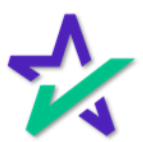

## Combine PDF Documents

The Combine PDF Documents window appears which allows you to add additional documents to the package or change the order.

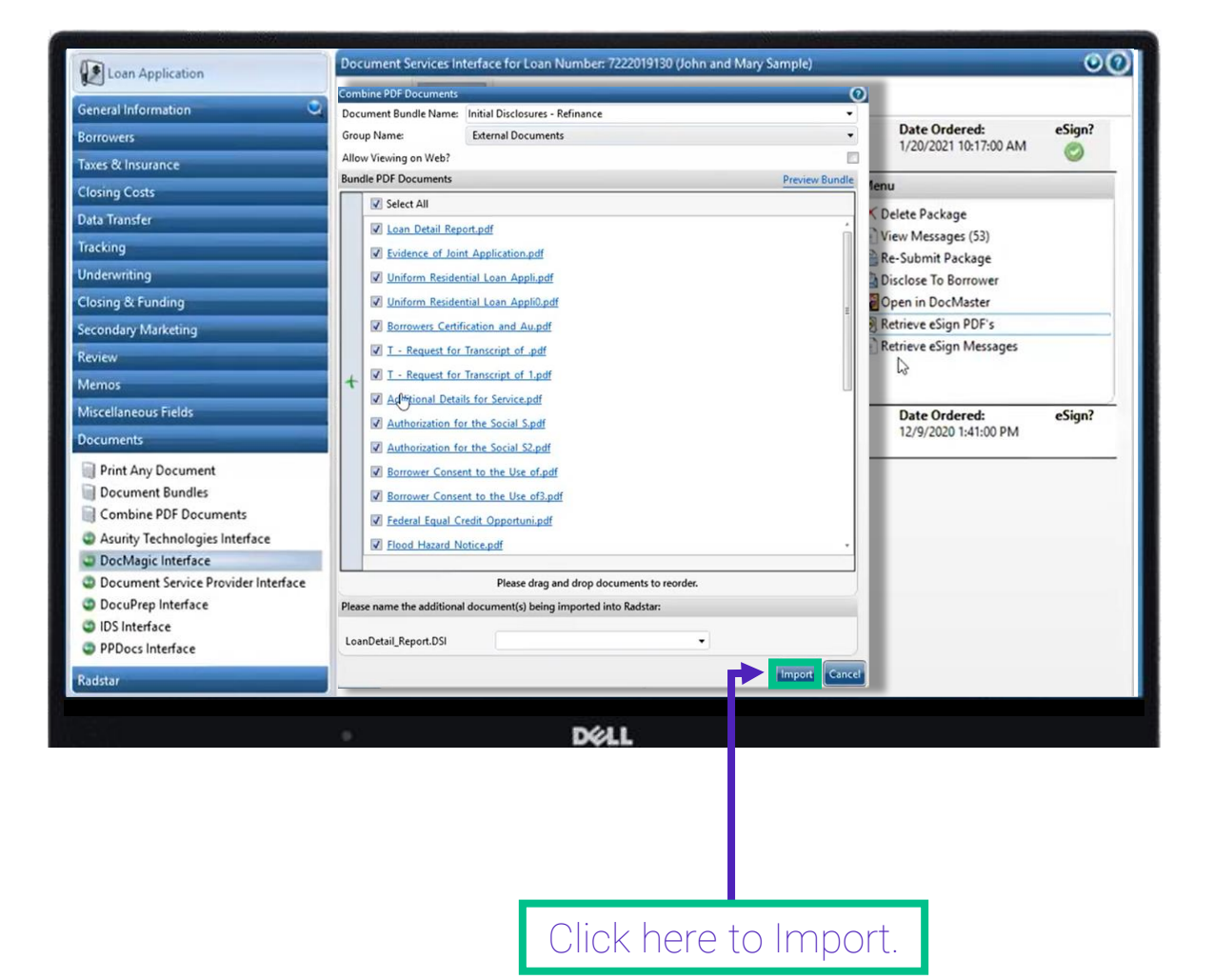

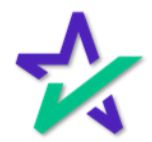

Bypass

# Hit Ok to bypass this menu (allows importation of individual documents – not relevant).

| Loan Application                                                                                                    |                              |                                 |           |                |                                        | -       |
|----------------------------------------------------------------------------------------------------|------------------------------|---------------------------------|-----------|----------------|----------------------------------------|---------|
| Seneral Information                                                                                                    | Request                      | Rename Radstar                  | 0         |                |                                        |         |
| Borrowers                                                                                                    | Product:<br>Initial Disclose | LoanDetail_Report.DSI           | •         | of Messages:   | Date Ordered:<br>1/20/2021 10:17:00 AM | eSign?  |
| Taxes & Insurance                                                                                                    |                              | LoanDetail_Report.pdf           | •         |                |                                        | 0       |
| Closing Costs                                                                                                    | Document(s)                  | Evidenceof_Joint_Application.p  | -         |                | Menu                                   |         |
| Data Transfer                                                                                                    | View Combi                   | UniformResidential_Loan_Appli   |           |                | X Delete Package                       |         |
| Texture                                                                                                    | Loan Detail                  | BorrowersCertification_and_Au   | •         |                | View Messages (53)                     |         |
| Iracking                                                                                                    | Loan Detail                  | TRequest_for_Transcript_ofr     | •         | 1              | Re-Submit Package                      |         |
| Underwriting                                                                                                    | Evidence of                  | TRequest_for_Transcript_of_1    | •         | 1              | Disclose To Borrower                   |         |
| Closing & Funding                                                                                                    | Uniform Res                  | AdditionalDetails_for_Service.p | •         |                | Open in DocMaster                      |         |
| Secondani Marketing                                                                                                    | Uniform Res                  | Authorizationfor_the_Social_S.r | •         |                | Retrieve eSign PDF's                   |         |
| secondary marketing                                                                                                    | Borrowers Co                 | Authorizationfor_the_Social_S2. | •         |                | Retrieve eSign Messages                |         |
| Review                                                                                                    | T - Request                  | BorrowerConsent_to_the_Use_c    | · ·       |                | R                                      |         |
| Memos                                                                                                    | Additional D                 | BorrowerConsent_to_the_Use_c    |           |                | v                                      |         |
| Miscellaneous Fields                                                                                                    | Product:                     | FloodHazard Notice.pdf          |           | t of Messages: | Date Ordered:                          | eSian?  |
| Documents                                                                                                    | Underwriting                 | HousingCounselors_Near_You.     | •         | 33             | 12/9/2020 1:41:00 PM                   | congini |
| occuments                                                                                                    |                              | ImportantInformation_About_F    |           |                |                                        |         |
| Print Any Document                                                                                                    |                              | LoanEstimate.pdf                | •         |                |                                        |         |
| Document Bundles                                                                                                    |                              | Noticeof_Special_Flood_Hazard   | •         |                |                                        |         |
| Combine PDF Documents                                                                                                    |                              | ResidentialMortgage_Credit_Sc   | •         |                |                                        |         |
| Asurity Technologies Interface                                                                                                    |                              | SettlementServices_Provider_L.  | •         |                |                                        |         |
| DocMagic Interface                                                                                                    |                              | StandardFlood_Hazard_Determ     | •         |                |                                        |         |
| Document Service Provider Interface                                                                                                    |                              | TexasConditional_Pre-Qualific.  |           |                |                                        |         |
| DocuPrep Interface                                                                                                    |                              | TexasLock-In"Agreement.pdf      |           |                |                                        |         |
| DIS Interface                                                                                                    |                              | TexasMortgage_Banker_Conditi    | • •       |                |                                        |         |
| PPDocs Interface                                                                                                    |                              | UniformUnderwriting_And_Trar    | _         |                |                                        |         |
| n in the second second sec |                              |                                 | OK Cancel |                |                                        |         |
| Kadstar                                                                                                    |                              |                                 |           |                |                                        |         |

Success

# This window appears telling you that everything was successful.

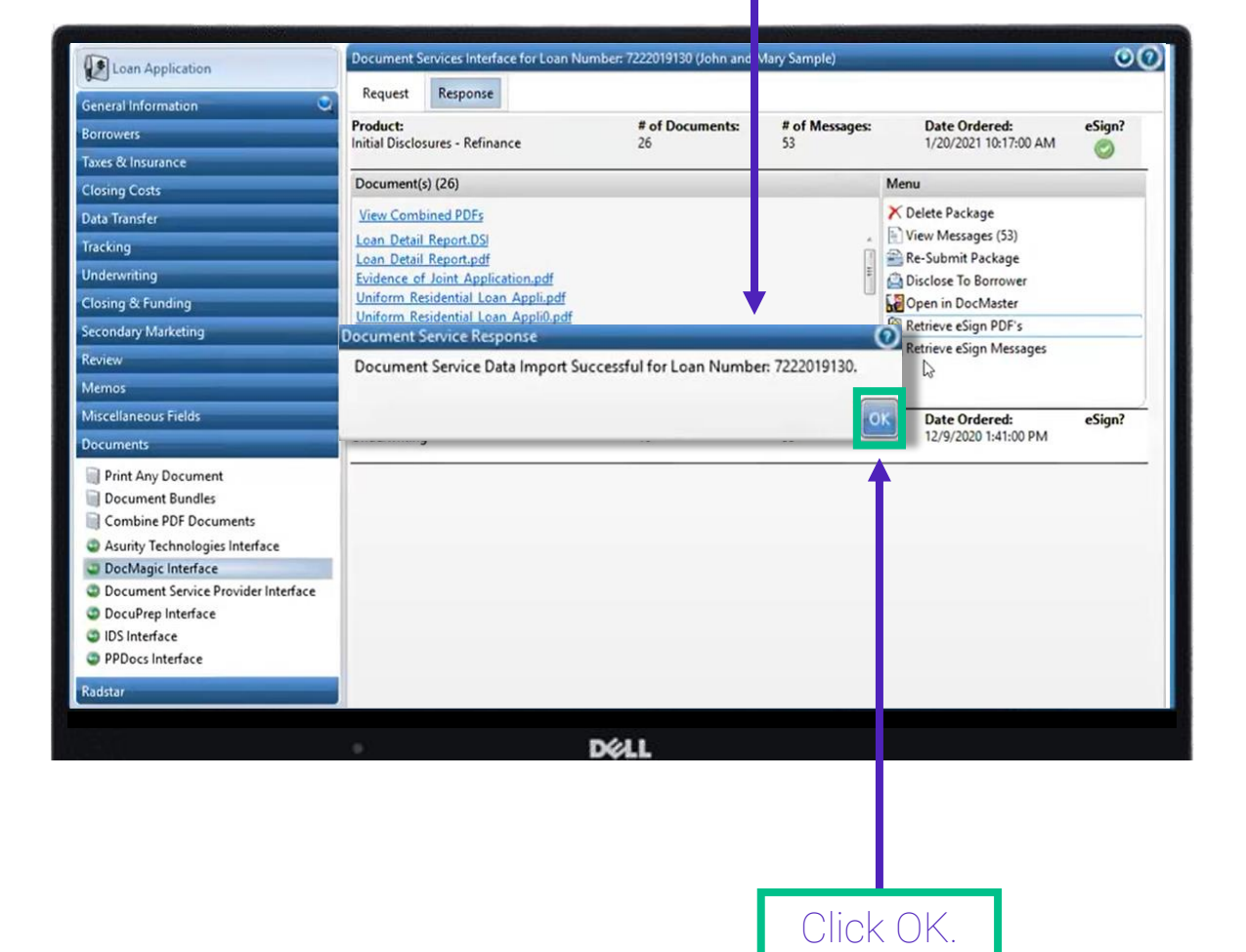

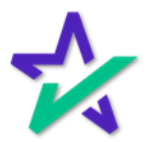

### DocMaster

You can open the finished package in DocMaster and send it straight to a title company.

| Loan Application                                                                        | Document                | Services Interfa                    | ce for Loan Numbe | er: 7222019130 (John and | Mary Sar | ple)      |                                        | 00     |
|-----------------------------------------------------------------------------------------|-------------------------|-------------------------------------|-------------------|--------------------------|----------|-----------|----------------------------------------|--------|
| General Information                                                                     | Request                 | Response                            |                   |                          |          |           |                                        |        |
| Borrowers                                                                               | Product:                | osures - Refinan                    |                   | # of Documents:          | # of     | Messages: | Date Ordered:<br>1/20/2021 10-17-00 AM | eSign? |
| Taxes & Insurance                                                                       |                         | osures - Nerman                     | ice .             | 20                       | ~~~      |           | 1/20/2021 10:17:00 AM                  | 0      |
| Closing Costs                                                                           | Document                | t(s) (26)                           |                   |                          | _        | -         | Menu                                   | 1      |
| Data Transfer                                                                           | View Com                | bined PDFs                          |                   |                          |          |           | X Delete Package                       |        |
| Tracking                                                                                | Loan Deta               | il Report.DSI                       |                   |                          |          | ć         | View Messages (53)                     |        |
| Underwriting                                                                            | Loan Deta<br>Evidence d | of Joint Applica                    | ation.pdf         |                          |          | 14        | Re-Submit Package                      |        |
| Closing & Funding                                                                       | Uniform R               | tesidential Loan                    | Appli.pdf         |                          |          | L->"      | Open in DocMaster                      |        |
| Secondary Marketing                                                                     | Borrowers               | Certification a                     | nd Au.pdf         |                          |          |           | Retrieve eSign PDF's                   |        |
| Review                                                                                  | T - Reque               | st for Transcrip                    | ot of .pdf        |                          |          |           | Retrieve eSign Messages                |        |
| Memos                                                                                   | T - Reque               | st for Transcrip<br>Details for Ser | nt of 1.pdf       |                          |          |           |                                        |        |
| Miscellaneous Fields                                                                    | Product:                | econy for ser                       | Hec.put           | # of Documents:          | # of     | Messages: | Date Ordered:                          | eSign? |
| Documents                                                                               | Underwritir             | ng                                  |                   | 10                       | 53       |           | 12/9/2020 1:41:00 PM                   |        |
| Print Any Document Document Bundles Combine PDF Documents Auvity Technologies Interface |                         |                                     |                   |                          |          |           |                                        |        |
| DocMagic Interface                                                                      |                         |                                     |                   |                          |          |           |                                        |        |
| Document Service Provider Interface     DocuPrep Interface                              |                         |                                     |                   |                          |          |           |                                        |        |
| <ul> <li>IDS Interface</li> <li>PPDocs Interface</li> </ul>                             |                         |                                     |                   |                          |          |           |                                        |        |
| Radstar                                                                                 |                         |                                     |                   |                          |          |           |                                        |        |
|                                                                                         |                         |                                     | D4                |                          |          |           |                                        |        |

The DocMaster application, if installed on your computer, will automatically open once the link is clicked.

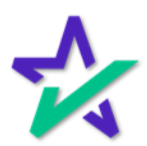

### Total eClose

If you're doing Total eClose, your options will be here. eSign should always be checked. eNote and eNotary should be checked based on your closing type.

| Loan Application      | Document Services I      | interface for Lo         | an Numb: : 12345678         | 91 (Michael | Sample)            |                |           |              | 14            |
|-----------------------|--------------------------|--------------------------|-----------------------------|-------------|--------------------|----------------|-----------|--------------|---------------|
| General Information   | Request Respo            | onse                     |                             |             |                    |                |           |              |               |
| Sorrowers             | Vendor Order Identit     | fier: 1234567            | 891                         |             | ٨                  |                |           |              |               |
| Taxes & Insurance     | eSign?                   | 1                        |                             |             | -                  | < Dr           |           | M:           | adin          |
| Closing Costs         | eNote?                   | 2                        |                             |             |                    |                |           | 1-10         | Jyn           |
| Data Transfer         | eNotary?                 | Type:                    |                             |             | Compan             | y Name: [      | )ocMagic  |              |               |
| Tracking              | Mail Package?            | DocMagic                 |                             |             | Compan             | y Type: [      | ocument   | Systems, Inc | (DocMagic)    |
| Underwriting          | Comments/Special         | Notarize                 |                             | <b>k</b>    | Interface          | User Name: o   | lavid@doc | magic.com    | 1             |
| Closing & Funding     | 10.24                    | Notary Cam<br>World Wide | Notes                       | ABG         | MISMON             | /ersion:       | .3        |              |               |
| Secondary Marketing   |                          | word white               | worary                      |             |                    |                |           |              |               |
| Review                |                          |                          |                             |             |                    |                |           |              |               |
| Memos                 | 1                        |                          |                             |             |                    |                |           |              |               |
| Miscellaneous Fields  | Attach Documents         |                          |                             |             |                    |                |           |              |               |
| Documents             | Product(s)               |                          |                             |             |                    |                |           |              |               |
| Print Any Document    | Product                  |                          | Product ID                  | Incl        | udes LE?           | Includes CI    | )? Inc    | ludes GFE?   | Includes TIL? |
| Document Bundles      | Closing                  |                          | Closing                     |             |                    | 1              |           |              |               |
| Combine PDF Documents | Electronic Note          |                          | Enote                       |             |                    |                |           |              |               |
| O DocMagic Interface  | 📃 Initial Disclosure     | e                        | Predisclosure               |             | (2)                |                |           |              | $\square$     |
| Radstar               | 📰 Loan Applicatio        | n                        | LoanApplication             |             | 10                 | 0              |           |              |               |
|                       | Underwriting Pa          | ockage                   | Underwriting                |             | 1                  |                |           |              |               |
|                       | Website: <u>https://</u> | stage-www.do             | cmagic.com/webser :<br>D≪LL | ces/authen  | <u>tication/ap</u> | i/v1/authentic | te        |              |               |

If you check eNotary, please select a provider as well.

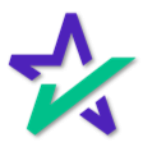

#### Total eClose

Select your package next. You can run a Closing package, or just the Note. Then, click Submit in the bottom right.

| st Response<br>Ord r Identifies 1234:                                                          | 67891<br>DecMagic                                                                     | \$                                                                                                    | Company<br>Company<br>Interface I<br>MISMO Ve                                                                                                    | Name: Dock<br>Name: Dock<br>Type: Docu<br>User Name: davic<br>ersion: 3.3                                                                                               | CMa<br>Magic<br>urment Systems, Inc<br>1@docmagic.com              | agi                                                                |
|------------------------------------------------------------------------------------------------|---------------------------------------------------------------------------------------|----------------------------------------------------------------------------------------------------|----------------------------------------------------------------------------------------------------|----------------------------------------------------------------------------------------------------|--------------------------------------------------------------------|--------------------------------------------------------------------|
| Ord r Identifier 1234<br>7<br>7<br>7<br>7<br>7<br>7<br>7<br>7<br>7<br>7<br>7<br>7<br>7         | 67891<br>DecMagic                                                                     | *                                                                                                    | Company<br>Company<br>Interface I<br>MISMO Ve                                                                                                    | Name: Doch<br>Name: Doch<br>User Name: davic<br>ersion: 3.3                                                                                                    | CMa<br>Magic<br>ument Systems, Inc<br>d@docmagic.com               | agi                                                                |
| Image: construction       Provide a construction       Construction       Does ments       (a) | e: DocMagic                                                                           | -                                                                                                    | Company<br>Company<br>Interface I<br>MISMO Ve                                                                                                    | Name: DocN<br>Type: Docu<br>User Name: davic<br>ersion: 3.3                                                                                                    | CIVIC<br>Magic<br>ument Systems, Inc<br>I@docmagic.com             | agi<br>. (DocMagic)                                                |
| Image: construction       cka e?       ints Special Instructions       Occ ments       (a)     | ne: DocMagic                                                                          |                                                                                                    | Company<br>Company<br>Interface I<br>MISMO Ve                                                                                                    | Name: Doch<br>Type: Docu<br>User Name: davic<br>ersion: 3.3                                                                                                    | Magic<br>ument Systems, Inc<br>4@docmagic.com                      | . (DocMagic)                                                       |
| ? V Tyr<br>cka e?<br>Special Instruction:                                                      | e: DocMagic                                                                           |                                                                                                    | Company<br>Company<br>Interface I<br>MISMO Ve                                                                                                    | Name: Doch<br>Type: Docu<br>User Name: davic<br>ersion: 3.3                                                                                                    | Magic<br>ument Systems, Inc<br>1@docmagic.com                      | . (DocMagic)                                                       |
| cka e? Instruction:                                                                            | 2                                                                                     | \$                                                                                                    | Company<br>Interface I<br>MISMO Ve                                                                                                    | Type: Docu<br>User Name: davio<br>ersion: 3.3                                                                                                    | ument Systems, Inc<br>1@docmagic.com                               | . (DocMagic)                                                       |
| ents Special Instruction:                                                                      | 8                                                                                     | \$                                                                                                    | Interface l<br>MISMO Ve                                                                                                    | User Name: davic<br>ersion: 3.3                                                                                                    | 1@docmagic.com                                                     |                                                                    |
| Doc ments<br>(s)                                                                               |                                                                                       | \$                                                                                                    | MISMO V                                                                                                    | ersion: 3.3                                                                                                    |                                                                    |                                                                    |
| Doc ments<br>(s)                                                                               |                                                                                       |                                                                                                    |                                                                                                    |                                                                                                    |                                                                    |                                                                    |
| Dace ments<br>(s)                                                                              |                                                                                       |                                                                                                    |                                                                                                    |                                                                                                    |                                                                    |                                                                    |
| Doc ments<br>(s)                                                                               |                                                                                       |                                                                                                    |                                                                                                    |                                                                                                    |                                                                    |                                                                    |
| Ooc ments<br>(s)                                                                               |                                                                                       |                                                                                                    |                                                                                                    |                                                                                                    |                                                                    |                                                                    |
| (s)                                                                                            |                                                                                       |                                                                                                    |                                                                                                    |                                                                                                    |                                                                    |                                                                    |
|                                                                                                |                                                                                       |                                                                                                    |                                                                                                    |                                                                                                    |                                                                    |                                                                    |
|                                                                                                | Product ID                                                                            | Inclu                                                                                                    | udes LE?                                                                                                    | Includes CD?                                                                                                    | Includes GFE?                                                      | Includes TI                                                        |
| sing                                                                                           | Closing                                                                               |                                                                                                    |                                                                                                    | 12                                                                                                    |                                                                    |                                                                    |
| tronic Note                                                                                    | Enote                                                                                 |                                                                                                    | E1                                                                                                    |                                                                                                    |                                                                    |                                                                    |
| al Disclosure                                                                                  | Predisclosure                                                                         |                                                                                                    | 52                                                                                                    |                                                                                                    |                                                                    |                                                                    |
| n Application                                                                                  | LoanApplication                                                                       |                                                                                                    | 121                                                                                                    | 13                                                                                                    |                                                                    |                                                                    |
| lerwriting Package                                                                             | Underwriting                                                                          |                                                                                                    |                                                                                                    |                                                                                                    |                                                                    |                                                                    |
| s https://stage-www                                                                            | docmagic.com/webservi                                                                 | ces/authent                                                                                                    | tication/api/                                                                                                    | /v1/authenticate                                                                                                    |                                                                    | Subm                                                               |
|                                                                                                | ial Disclosure<br>in Application<br>derwriting Package<br>e: <u>https://stage-www</u> | ial Disclosure Predisclosure<br>In Application LoanApplication<br>derwriting Package Underwriting<br>e: https://stage-www.docmagic.com/webservi | ial Disclosure Predisclosure<br>In Application LoanApplication<br>derwriting Package Underwriting<br>e: https://stage-www.docmagic.com/websen/ices/authent | ial Disclosure Predisclosure 📝<br>Im Application LoanApplication<br>derwriting Package Underwriting<br>E: https://stage-www.docmagic.com/webservices/authentication/api | ial Disclosure Predisclosure I I I I I I I I I I I I I I I I I I I | ial Disclosure Predisclosure 2 2 2 2 2 2 2 2 2 2 2 2 2 2 2 2 2 2 2 |

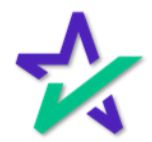

### Total eClose

# Make sure you have information entered for the Settlement and Closing Agents, if necessary.

| Loan Application                                                                                                    | Settlement Info Truste                                                                                                    | ees Attorneys Collateral Owners                                                                                                    | Conditions Additional Info Comments                                                                                                    |               |
|----------------------------------------------------------------------------------------------------|----------------------------------------------------------------------------------------------------|----------------------------------------------------------------------------------------------------|----------------------------------------------------------------------------------------------------|---------------|
| General Information                                                                                                    | Settlement Agent                                                                                                    | -                                                                                                    | Escrow                                                                                                    |               |
| Taxes & Insurance Closing Costs Data Transfer Tracking Underwriting Closing & Funding Closing Information Closing Information Closing Information Closing Information Closing Information Closing Review Memos | Name<br>Address:<br>City:<br>State:<br>License Number:<br>TIN:<br>Contact:<br>Phone:<br>Fax:<br>E-mail:<br>Contact License Number: | Sett         ement: Test           123         Settle St           Ton         nce           CA         Zip:         90501-           234         5         00-           000 00000         Settle Ment         (311, 1999 - 8888 Ext:           (1)         -         sha non@docmagic.com           789         0 | Account Number:          Title Policy Information         Policy Number:         Endorsements:         Exception Items:         Tax Message:                                                                   |               |
| Miscellaneous Fields                                                                                                    | Closing Agent                                                                                                    |                                                                                                    | Closing Location                                                                                                    |               |
| Documents<br>Radstar                                                                                                    | Name<br>Address:<br>City:<br>State:<br>License Number:<br>License Authority Type:<br>License State:                                | Closing Sample                                                                                                    | Same as Settlement Agent?<br>County: Los Angeles - LA - CA<br>Address: 1234 Settle St<br>City: Torrance<br>State: CA ▼ Zip: 90501-<br>Closing Time: 05:00 ○ AM ● PM<br>Scheduled<br>Closinn Date: 10/20/2023 ① | v<br>•<br>11- |

This can be accessed by going to Closing & Funding on the left and selecting Closing Information, and then the Settlement Info tab.

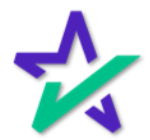

### Total eClose

If the request was successful, you should see the package and all the participants in the <u>eSign Console</u>.

| F   | Loan #:<br>Primary Name:<br>Type:<br>Package Id:<br>Worksbeet # | 123456789<br>Michael B 3<br>EClosing<br>1285706 | 1<br>Sample      | Lender:         | David Garret<br>DOCMAGIC 1<br>(100DBG)<br>david@docma<br>(888)555-121 | tt<br>TEST ACC<br>aglc.com | COUNT         |            | Status:<br>Documents:<br>Signers:<br>Expires:<br>Signatures: | New (Ad<br>33 (92 to<br>4<br>N/A (Re | ctive)<br>otal pages)<br>quires: Primary) |
|-----|-----------------------------------------------------------------|-------------------------------------------------|------------------|-----------------|-----------------------------------------------------------------------|----------------------------|---------------|------------|--------------------------------------------------------------|--------------------------------------|-------------------------------------------|
|     | Closing Date:                                                   | 10/20/23                                        | (10101011:0)     |                 | (000,000-121                                                          | -                          |               |            | orginatures.                                                 |                                      |                                           |
|     | )etails Do                                                      | cuments                                         | Documents Receiv | ved EMails      | s Versior                                                             | ns                         |               |            |                                                              |                                      | © ₽ <mark>₽</mark> 🖨 🗢 🔒                  |
| Pa  | rticipants                                                      | 2+                                              |                  |                 |                                                                       |                            |               |            |                                                              |                                      | Preview Mode - Off                        |
| #   | Name/Email                                                      |                                                 |                  | Role            | Created                                                               | Started                    | Consented     | Viewed     | Completed                                                    | Declined                             | Links                                     |
| 1   | Michael B Sam<br>shannon@docma                                  | nple<br>agic.com                                |                  | Borrower        | 10/17/24<br>2:02 PM                                                   |                            |               |            |                                                              |                                      | Send Email<br>Sign Documents              |
| 2   | Closing Agent<br>shannon@docma                                  | agic.com                                        |                  | Settlement Agen | t 10/17/24<br>2:02 PM                                                 |                            |               |            |                                                              |                                      | Send Email<br>Agent Portal                |
| 4   | Omar Originato<br>shannon@docma                                 | or<br>agic.com                                  |                  | Originator      | 10/17/24<br>2:02 PM                                                   |                            |               |            |                                                              |                                      | Send Email<br>Sign Documents              |
| 5   | Notary_name_<br>NOTARY_EMAIL                                    | placeholder -<br>PLACEHOLD                      | 1<br>ER-1        | Notary          | 10/17/24<br>2:02 PM                                                   |                            |               |            |                                                              |                                      | Send Email                                |
| Ac  | tion Log                                                        |                                                 |                  |                 |                                                                       |                            |               |            |                                                              |                                      |                                           |
| Dat | te                                                              |                                                 | User             | IP Ac           | tdress                                                                | Descriptio                 | 'n            |            |                                                              |                                      |                                           |
| 10/ | 17/24 2:02 PM                                                   |                                                 | System User      |                 |                                                                       | eSign ev                   | ent created a | and expire | es on 10/17/2                                                | 024                                  |                                           |
| 10/ | 17/24 2:02 PM                                                   |                                                 | Michael Sample   |                 |                                                                       | Invitation                 | sent to shan  | nnon@do    | cmagic.com                                                   |                                      |                                           |
| 10/ | 17/24 2:02 PM                                                   |                                                 | Closing Agent    |                 |                                                                       | Invitation                 | sent to shan  | nnon@do    | cmagic.com                                                   |                                      |                                           |
| 10  | 17/24 2:02 PM                                                   |                                                 | Omar Originator  |                 |                                                                       | Invitation                 | sent to shar  | nnon@do    | cmagic.com                                                   |                                      |                                           |
|     |                                                                 |                                                 |                  |                 | 100                                                                   |                            |               |            |                                                              |                                      |                                           |

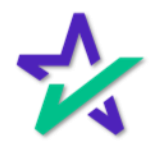